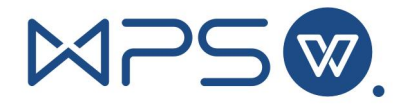

## 西北工业大学

## WPS账户注册说明

一、注册 WPS 账户

(1) 步骤 1: 登录翱翔门户

https://ecampus.nwpu.edu.cn/main.html#/

(为避免有浏览器缓存影响,登录前请清除浏览器缓存或者使用 无痕页面)

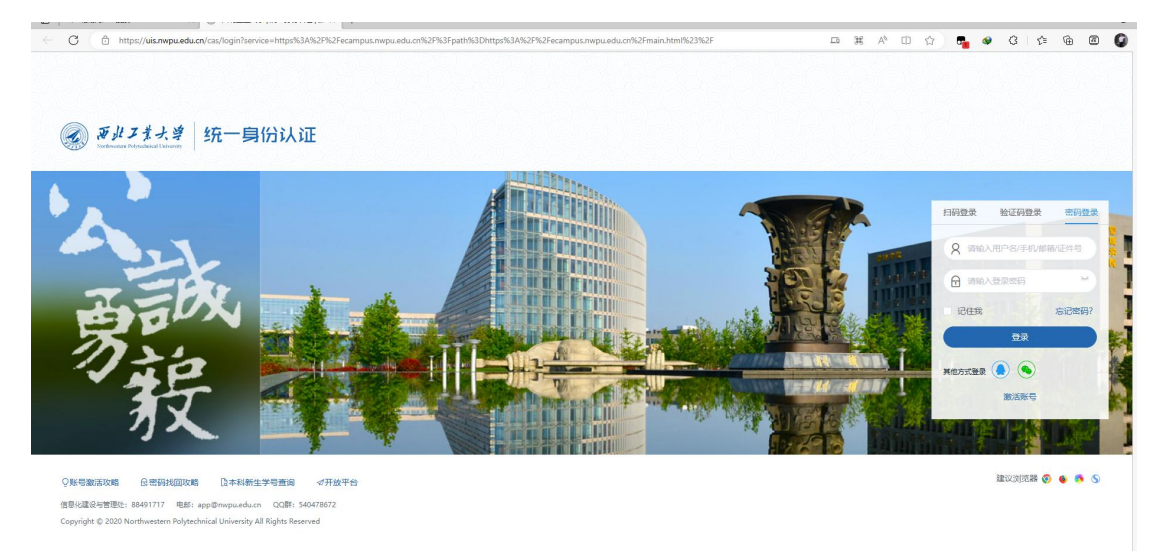

(2) 步骤 2: 登录成功后, 单击 WPS 注册, 系统自动完成账号注册

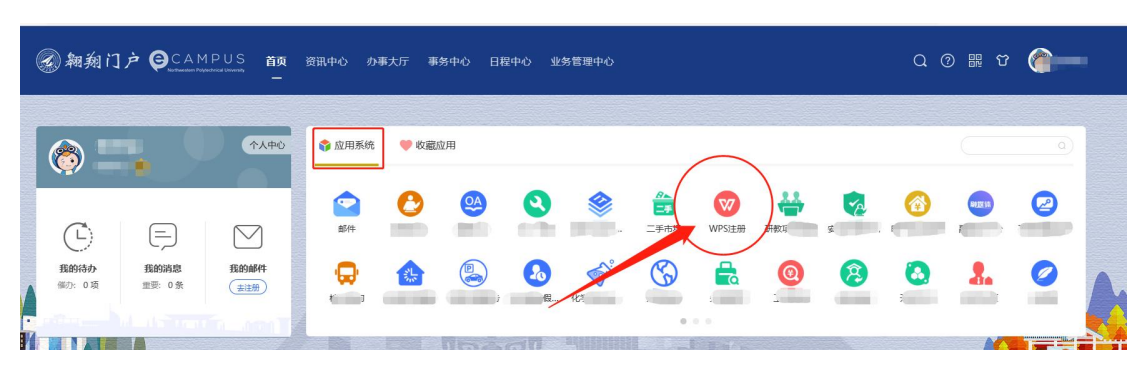

## 及登录。

(3) 步骤 3: 用户根据自身使用习惯,可以使用第三方账户与此 WPS 账号进行绑定。

前序步骤注册完毕 WPS 账号,进入金山文档,学校空间。 右上角如图,选择个人中心,然后跟根据自身喜好,进行手机号、 微信、QQ 等方式进行绑定,绑定后登录金山文档,也可以通过绑 定的第三方方式进行登录。

| 西北工业大学 | Q、通过文件名、正               | 文、创建者授救文档       |           |             |  |
|--------|-------------------------|-----------------|-----------|-------------|--|
|        | 团队文档 C<br>ERA           | 2               | + FRIEZEL | 下戦略中時       |  |
|        |                         |                 | 切换账号      | 退出账号        |  |
| e      | IC IP 雇地 陕西             | 😋 WPS会员         | 已使用 W     | /PS 云服务 4 天 |  |
| 企业信息   |                         |                 |           |             |  |
| 西      | は <u>工业大学</u> ◎ 未认证 企业加 | V 认证,避免企业名称被抢注。 |           |             |  |
| 绑定手机   |                         |                 |           | -           |  |
| . *    | 设置 绑定手                  | 饥,让登录使用更安全      |           | 立即设置        |  |
| 绑定账号   |                         |                 |           |             |  |
| () ()  | N信                      | 8               |           | 立即设置        |  |
| 0 0    | Q 暫未设                   | E .             |           | 立即设置        |  |
| 0 €    | [打 暫未设]                 | 29<br>21        |           | 立即设置        |  |

二、登录使用

## 第一种方式:

需确保已通过账户注册,并使用绑定的手机或者第三方账户。 打开打开 https://www.kdocs.cn/,或者打开 WPS Office 右上角登录, 使用对应绑定方式登录。

(为避免有浏览器缓存影响,登录前请清除浏览器缓存或者使用 无痕页面)

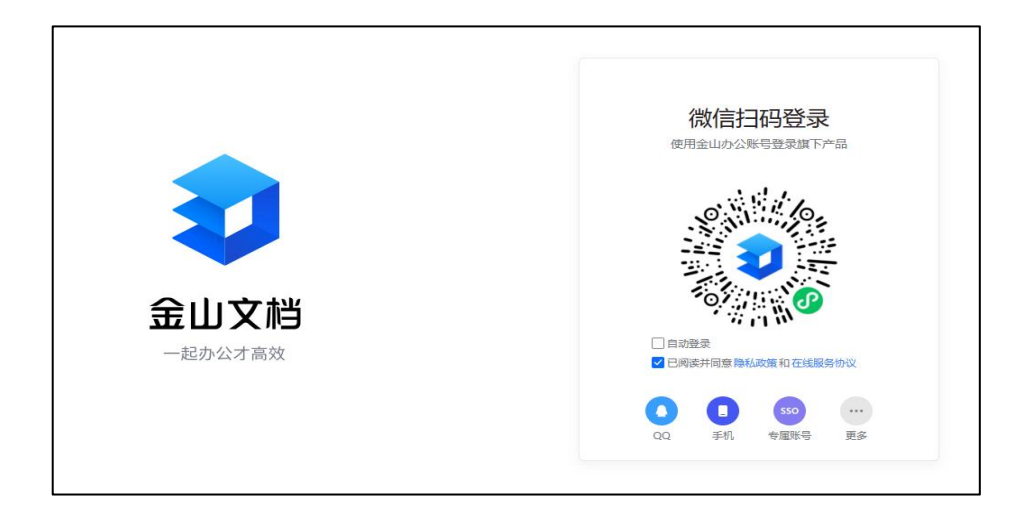

第二种方式:

打开 https://www.kdocs.cn/ ,选择专属账号。

(为避免有浏览器缓存影响,登录前请清除浏览器缓存或者使用无痕页面)

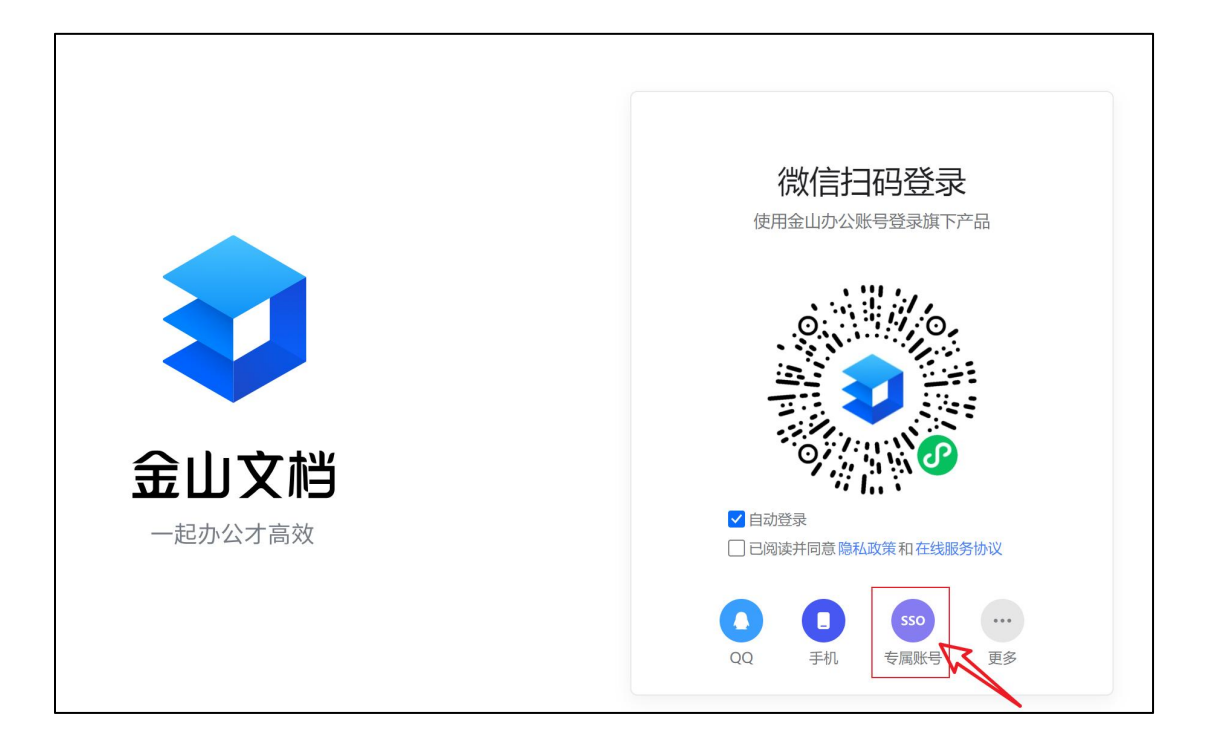

• 输入之前自定义的企业代码: nwpu

|      | く 返回<br>第三方企业登录<br>使用金山办公账号登录旗下产品        |
|------|------------------------------------------|
| 金山文档 | <b>验证</b><br>获取企业代码和专属访问域名请联系您的<br>企业管理员 |

 点击验证后跳入到统一身份认证界面,用户登录即可自动完成 跳转登录。

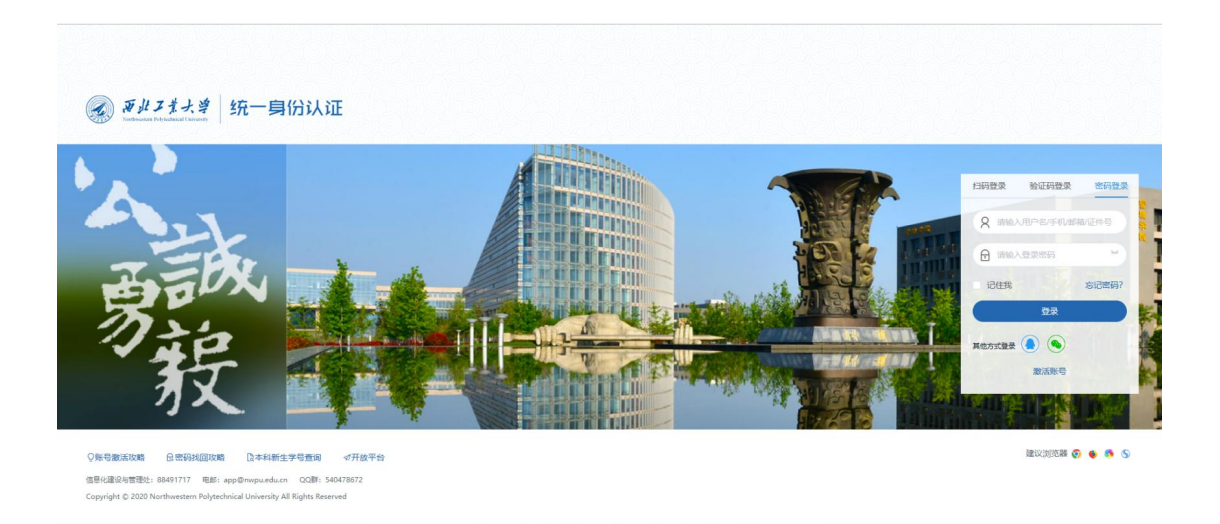

• 登录成功,加入企业。